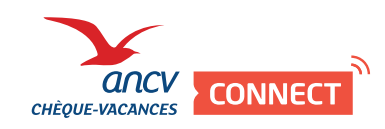

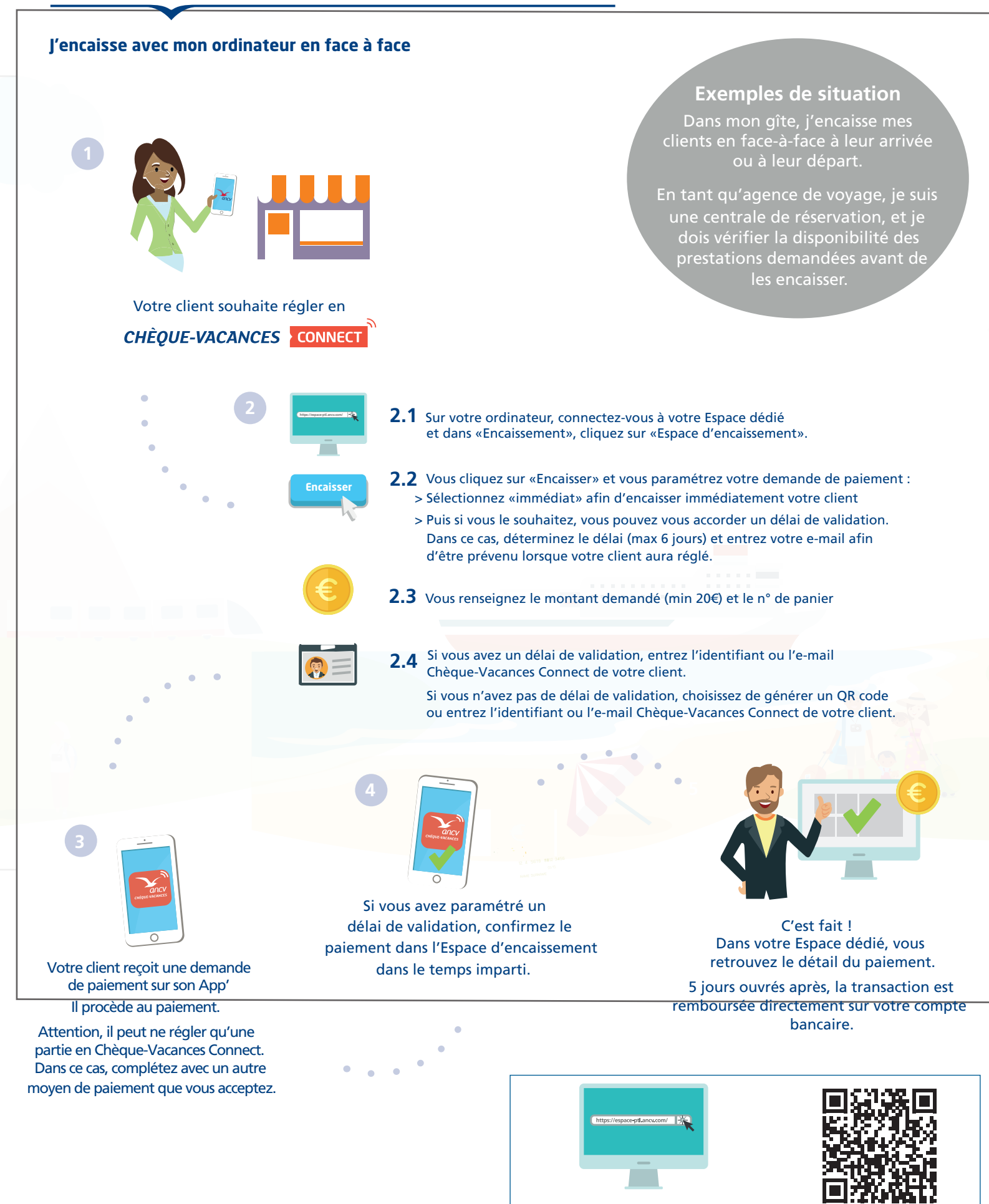

Rendez-vous sur mon Espace dedié https://espace-ptl.ancv.com En savoir plus en vidéo